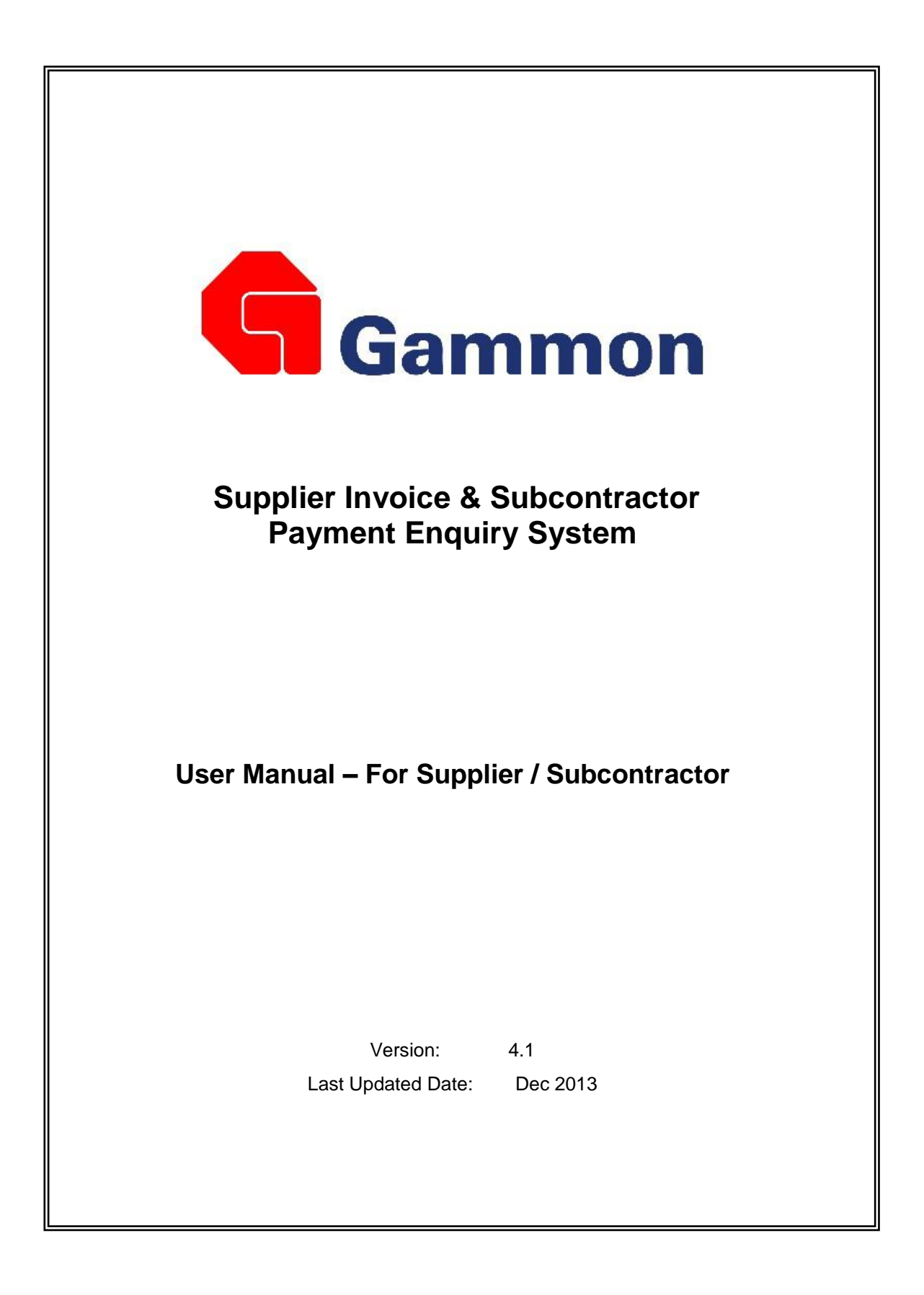

# **Table of Content**

| Introduction                        | . 2 |
|-------------------------------------|-----|
| Section A. System Login             | 3   |
| Section B. Supplier / Subcontractor | . 4 |
| Section C. Troubleshooting          | . 6 |

#### **Introduction**

The purpose of this Supplier Invoice & Subcontractor Payment Enquiry System (VE) is to allow supplier and subcontractor to enquire invoice, payment and includes other misc. functions.

The functions include:

- Supplier Invoice Searching Search and view invoice information.
- Text File Export Export invoice information to csv file.
- Download the appraisal summary.
- Display and Print Subcontract Payment Certificate

\* Please note that Only Internet Explorer is supported

## Section A. System Login

Go to: <u>http://www.gammonconstruction.net/</u>, the below screen (Fig. 1) will be displayed.

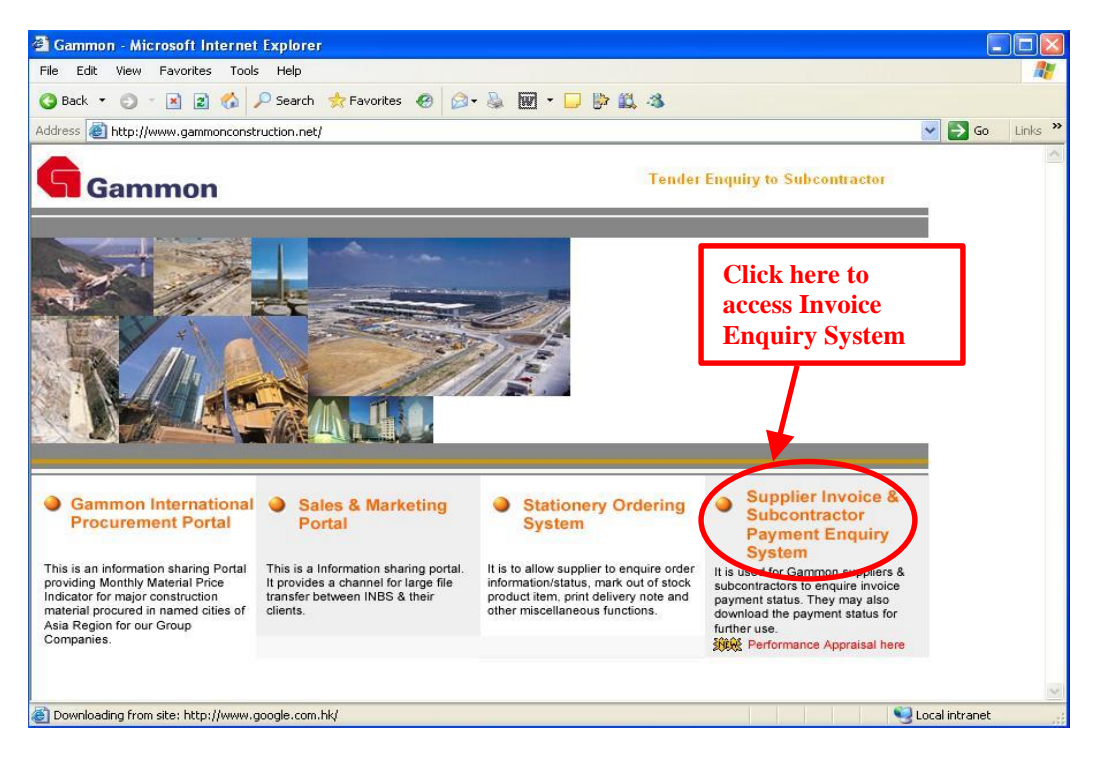

Fig 1. Access Invoice Enquiry System

You can access the Invoice Enquiry System by clicking on the link "**Supplier Invoice & Subcontractor Payment Enquiry System**" in Fig. 1.

| File Edit View Favorites Tools Help     Back     Back     Search   Favorites   Back     Search   Favorites   Favorites   Favori | bice Enquiry System | :Login - Microsoft Internet Explorer                                                              |          |
|----------------------------------------------------------------------------------------------------|---------------------|---------------------------------------------------------------------------------------------------|----------|
|                                                                                                    | Edit View Favorites | Tools Help                                                                                        | <u></u>  |
| Address http://gammonconstruction.net/invoice/login.aspx/                                                                                                    | k 🔹 🔘 🕆 💽 😰         | 🐔 🔎 Search 👷 Favorites 🧑 🎯 🗸 🝇 👿 👻 🖵 📴 🎎 🦓                                                        |          |
| Gammon<br>Vendor Invoice and Performance<br>Appraisal Enquiry System<br>Gammon Extranet<br>User ID<br>Password                                                                                                    | http://gammoncon    | truction.net/invoice/login.aspx                                                                   | Go Links |
| Gammon<br>Centro Invoice and Performance<br>Appraisal Enquiry System<br>Gammon Extranet<br>User ID<br>Password                                                                                                    |                     |                                                                                                   | -        |
| Gammon Extranet User ID Password                                                                                                    |                     |                                                                                                   |          |
| Gammon         Vendor Invoice and Performance         Appraisal Enquiry System         Gammon Extranet         User ID         Password                                                                                                    |                     |                                                                                                   |          |
| Vendor Invoice and Performance<br>Appraisal Enquiry System       Gammon Extranet       User ID       Password                                                                                                    | i i                 | Gammon                                                                                            |          |
| Appraisal Enquiry System       Gammon Extranet       User ID       Password                                                                                                    |                     | Vendor Invoice and Performance                                                                    |          |
| Gammon Extranet User ID Password                                                                                                    |                     | Appraisal Enquiry System                                                                          |          |
| User ID Password Password                                                                                                    |                     | Gammon Extranet                                                                                   |          |
| Password                                                                                                    |                     |                                                                                                   |          |
| Password                                                                                                    |                     |                                                                                                   |          |
|                                                                                                    |                     | Password                                                                                          |          |
| Login Exit                                                                                                    |                     | Login                                                                                             |          |
|                                                                                                    |                     |                                                                                                   |          |
| In order to access the invoice enquiry system, accept cookies must be enabled for your browser                                                                                                    |                     | In order to access the invoice enquiry system, accept cookies must be enabled<br>for your browser |          |
| Please click <u>Here</u> or for Help                                                                                                    |                     | Please click <u>Here</u> or for Help                                                              |          |
| © 2004 Gammon Construction Limited. All rights reserved.                                                                                                    |                     | © 2004 Gammon Construction Limited. All rights reserved.                                          |          |
|                                                                                                    |                     |                                                                                                   |          |

Fig. 2 Login screen

- Enter User ID and Password\*\*\*, and click "Login" button to login to the system.
- To exit without login the system, click on "Exit" button.

\*\*\* Please use the Login ID and Password provided by Gammon Finance Department.

Supplier Invoice & Subcontractor Payment Enquiry System - User Manual

# Section B. Supplier / Subcontractor

After successfully logged in the system as a supplier / subcontractor, the following screen (Fig. 3) will be shown.

|                                                                                                    | system - Mit                             | crosoft inte               | rnet Explore                                          | P                                         |                                                       |                                                                                                  |                                             |                                                                     |         |           | ×   |
|----------------------------------------------------------------------------------------------------|------------------------------------------|----------------------------|-------------------------------------------------------|-------------------------------------------|-------------------------------------------------------|--------------------------------------------------------------------------------------------------|---------------------------------------------|---------------------------------------------------------------------|---------|-----------|-----|
| File Edit View Fa                                                                                                    | worites Tool                             | s Help                     |                                                       |                                           |                                                       |                                                                                                  |                                             |                                                                     |         |           |     |
| 🔇 Back 🔹 🔘 🐇 🛽                                                                                                    | 3 2 🚳                                    | Search 1                   | 🕂 Favorites 🔞                                         | 9 🗿 🖓 😡                                   | • 🕞 📴 🛍                                               | 3                                                                                                |                                             |                                                                     |         |           |     |
| Address 🛃 http://local                                                                                                    | host/VE/Invoio                           | eEnquiry.aspx              | 1                                                     |                                           |                                                       |                                                                                                  |                                             |                                                                     | ~       | 🗲 Go Lini | s " |
| Vendor Invoic                                                                                                    | e and P                                  | erforma                    | nce                                                   |                                           |                                                       |                                                                                                  |                                             |                                                                     |         |           | ^   |
| Appraisal Eng                                                                                                    | uiry Sys                                 | tem                        |                                                       |                                           |                                                       |                                                                                                  |                                             |                                                                     |         |           |     |
| Gammon Extranet                                                                                                    |                                          |                            |                                                       |                                           |                                                       |                                                                                                  |                                             |                                                                     |         |           |     |
| Click <u>Here</u> to view your                                                                                                    | r appraisal su                           | ummary                     |                                                       |                                           |                                                       |                                                                                                  |                                             |                                                                     | 3       |           |     |
| Searching Criteria                                                                                                    |                                          |                            |                                                       | _                                         |                                                       |                                                                                                  | Supplier:                                   | :1111 (Help)                                                        | Š.      |           |     |
| Complex No.                                                                                                    |                                          |                            | 2                                                     |                                           |                                                       |                                                                                                  |                                             |                                                                     |         |           |     |
| Supplier No                                                                                                    | 11111                                    |                            |                                                       |                                           |                                                       |                                                                                                  |                                             |                                                                     |         |           |     |
| Invoice Number                                                                                                    |                                          |                            |                                                       |                                           |                                                       |                                                                                                  |                                             |                                                                     |         |           |     |
|                                                                                                    |                                          |                            |                                                       |                                           |                                                       |                                                                                                  |                                             |                                                                     |         |           |     |
| Cheque Number                                                                                                    |                                          |                            |                                                       |                                           |                                                       |                                                                                                  |                                             |                                                                     |         |           |     |
| Cheque Number<br>PO Number                                                                                                    |                                          |                            |                                                       |                                           |                                                       |                                                                                                  |                                             |                                                                     |         |           |     |
| Cheque Number<br>PO Number<br>Invoice Status                                                                                                    | UNPAID                                   | V (the                     | invoice status                                        | wil be ignored if ir                      | woice number is                                       | s input) 4                                                                                       |                                             |                                                                     |         |           |     |
| Cheque Number<br>PO Number<br>Invoice Status<br>Cheque Date<br>(ddinum/yvyy)                                                                                                    | UNPAID                                   | (the                       | invoice status<br>] (For Paid Onl                     | wil be ignored if ir                      | ivoice number is                                      | s input) 4<br>Right Lick here t                                                                  | download                                    | the Excel file                                                      |         |           |     |
| Cheque Number<br>PO Number<br>Invoice Status<br>Cheque Date<br>(ddimmiyyyy)                                                                                                    | UNPAID                                   | (the                       | invoice status<br>] (For Paid Onl                     | wil be ignored if ir<br>M                 | woice number is                                       | s input) 4<br>Right lick here t<br>Searc                                                         | download                                    | the Excel file                                                      |         |           |     |
| Cheque Number<br>PO Number<br>Invoice Status<br>Cheque Date<br>(dd/mm/yyyy)                                                                                                    | UNPAID                                   | (ihe                       | invoice status<br>] (For Paid Onl                     | wil be ignored if ir<br>W                 | ivoice number is<br>F                                 | s input)<br>Right (lick here t<br>Searc                                                          | download<br>h Lo                            | the Excel file                                                      | ¢.      |           |     |
| Cheque Number<br>PO Number<br>Invoice Status<br>Cheque Date<br>(dd/mm/yyyy)<br>Result:<br>116 Record(s) Found                                                                             | UNPAID                                   | (the                       | invoice status<br>I (For Paid Onl                     | wil be ignored if ir<br>(Y)               | ivoice number is<br>F                                 | s input)<br>Right dick here t<br>Searc                                                           | download<br>h Lo                            | the Excel file                                                      |         |           |     |
| Cheque Number<br>PO Number<br>Invoice Status<br>Cheque Date<br>(dd/mm/3yyy)<br>Result:<br>116 Record(s) Found<br>showing 1 to 20                                                          | UNPAID                                   | (the                       | invoice status<br>] (For Paid Onl                     | wil beignoredifir<br>W                    | ivoice number is                                      | s input)<br>Right tick here t<br>Searc                                                           | download<br>h Lo                            | the Excel file                                                      | 5       |           |     |
| Cheque Number<br>PO Number<br>Invoice Status<br>Cheque Date<br>(ddmm3yyyy)<br>Result:<br>116 Record(s) Found<br>showing 1 to 20<br>1 2 3 4 5 6                                            | UNPAID                                   | (the                       | invoice status<br>] (For Paid Onl                     | wil beignoredifir                         | ivoice number is                                      | s input)<br>Right tick there t<br>Searc                                                          | download<br>h Lo                            | the Excel file                                                      | 5       |           |     |
| Cheque Number<br>PO Number<br>Invoice Status<br>Cheque Date<br>(ddimm/yyyy)<br>Result<br>116 Record(s) Found<br>showing 1 to 20<br>1 2 3 4 5 6<br>Invoice #                               | UNPAID                                   | (the                       | invoice status<br>] (For Paid Onl<br>Cheque #         | wîl be ignored if ir<br>Y)<br>Cheque Date | ivoice number is<br>F<br>Currency                     | s input)<br>Right flick here t<br>Searc                                                          | download<br>h Lo<br>Pay Amt                 | the Excel file<br>agout                                             | 5       |           |     |
| Cheque Number<br>PO Number<br>Invoice Status<br>Cheque Date<br>(dd'mm/yyyy)<br>Result:<br>116 Record(s) Found<br>showing 1 to 20<br>1 2 3 4 5 6<br>Invoice #<br>1762400558E               | UNPAID                                   | Status<br>UNPAID           | invoice status<br>(For Paid Onl<br>Cheque #<br>1      | wil be ignored if ir<br>W                 | ivoice number is<br>F<br>Currency<br>HKD              | s input) 4<br>Right tick here t<br>Searc                                                         | download<br>h La<br>Pay Amt                 | the Excel file<br>agout<br>PO#<br>01020314                          | 5       |           |     |
| Cheque Number<br>PO Number<br>Invoice Status<br>Cheque Date<br>(dd/mm/yyyy)<br>Result<br>116 Record(s) Found<br>showing 1 to 20<br>1 2 3 4 5 6<br>Invoice #<br>1762466254D<br>1762466254D | UNPAID<br>1 v<br>13132<br>13132<br>13182 | Status<br>UNPAID<br>UNPAID | invoice status<br>(For Paid Onl<br>Cheque #<br>f<br>f | wil be ignored if ir<br>))<br>Cheque Date | Voice number is<br>F<br>Currency<br>HKD<br>HKD<br>HKD | s input) 4<br>Right tick here t<br>Searce<br>Invoice Amt<br>59,009.79<br>65,867.35<br>131 167 42 | download<br>h La<br>Pay Amt<br>0.00<br>0.00 | the Excel file<br>igout<br>PO #<br>01020314<br>01020324<br>01023519 | 5 0 0 0 |           |     |

Fig. 3 – Supplier main page

|                                                                                |                 | Print      |
|--------------------------------------------------------------------------------|-----------------|------------|
| 11/09/2008 04:11:23<br>Gammon Construction Limi<br>Subcontractor Payment Certi | ted<br>ficate   |            |
| JOB 1762 ABC Building at Quarry Bay                                            |                 |            |
| SUBCONTRACT 6172 DEF Automatic                                                 |                 |            |
| SUBCONTRACTOR: 11111 The GHF Engineering Corporation La                        | td. PAYMENT NO: | 1          |
|                                                                                | AS AT DATE:     | 25/12/2007 |
|                                                                                | PAYMENT TYPE:   | INTERIM    |
|                                                                                | CURRENCY:       | HKD        |
| SUBCONTRACT VALUE: 2.058.001.86                                                | Domestic Subco  | ntractor   |
|                                                                                | MOVENENT        | TOTAL      |
| VALUE OF MEASURED WORKS/GOODS                                                  | 792,631.69      | 792,631.69 |
| VALUE OF DAY WORK SHEET                                                        | .00             | .00        |
| VALUE OF VARIATION                                                             | .00             | .00        |
| OTHERS                                                                         | .00             | .00        |
|                                                                                | 792,631.69      | 792,631.69 |
| LESS RETENTION                                                                 | 79,263.17       | 79,263.17  |
|                                                                                | 713,368.52      | 713,368.52 |
| VALUE OF MATERIALS ON SITE                                                     | .00             | .00        |
| LESS RETENTION                                                                 | .00             | .00        |
|                                                                                | 713,368.52      | 713,368.52 |
| VALUE OF ADJUSTMENTS                                                           | .00             | .00        |
|                                                                                | 713,368.52      | 713,368.52 |
| LESS CONTRA CHARGES                                                            | .00             | .00        |
|                                                                                | 713,368.52      | 713,368.52 |
| LESS PERVIOUS CERTIFICATIONS                                                   | _               | .00        |
|                                                                                | AROUNT DUE      | 713,368.52 |

Fig. 4 – Subcontract Payment Certificate Web Page

Supplier Invoice & Subcontractor Payment Enquiry System – User Manual

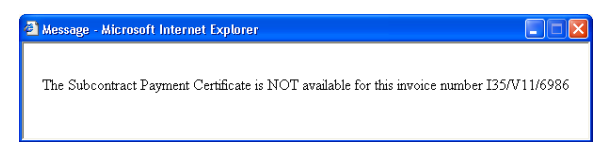

Fig. 5 – Message Window for unavailable Subcontract Payment Certificate

#### 1. Appraisal Download

Supplier can download the appraisal summary by clicking this.

#### 2. Information Searching

This function can help to find out the supplier invoice information such as job number, payment status and invoice amount. User can search by invoice number, cheque number, invoice status or bank in date.

Steps of searching invoice information:

- 1) Input the searching criteria.
- 2) Click "Search" button and the result will be shown on the result grid.

Note:

- The searching criteria leaving blank will be ignored in the searching.
- Invoice status will be ignored if invoice number is inputted.
- Cheque Date is for paid invoice only.
- When use input Cheque Date, the total amount will be calculated automatically.

#### 3. Help File

User can download the help file here.

#### 4. csv File Export

To export the searching result to a text file separated by comma, right click "here" and select "save target as". All fields in the searching result will be exported to the file and separated by comma.

#### 5. Result Grid

Searching Result will be shown here.

- Columns with underlined column name can be sorted.
- Column in different colour is to sorting column.
- Job Description will be shown when Mouse-over on the Job Number.

- If the logo  $\square$  is shown, it indicates that an pdf file of the invoice can be downloaded by clicking it.

- For each logo is shown, if the Subcontract Payment Certificate is available, a Subcontract Payment Certificate web page (Fig. 4) of that invoice can be displayed by clicking it. Otherwise, a message window for unavailable Subcontract Payment Certificate (Fig. 5) will be displayed.

### Section C. Troubleshooting

#### Fix Not Working in Internet Explorer 11 Problems with Compatibility View

This system only supports Microsoft Internet Explorer 10 or earlier version. If your browser is not Microsoft Internet Explorer 10 or earlier version, this system might be not working caused by a compatibility problem between your browser (e.g. Internet Explorer 11) and this system. Sometimes this can be fixed by adding this system to your Compatibility View List.

- 1. Open the desktop, and then tap or click the Internet Explorer icon on the taskbar.
- 2. Tap or click the Tools button Tools<sup>(2)</sup>, and then tap or click Compatibility View settings.

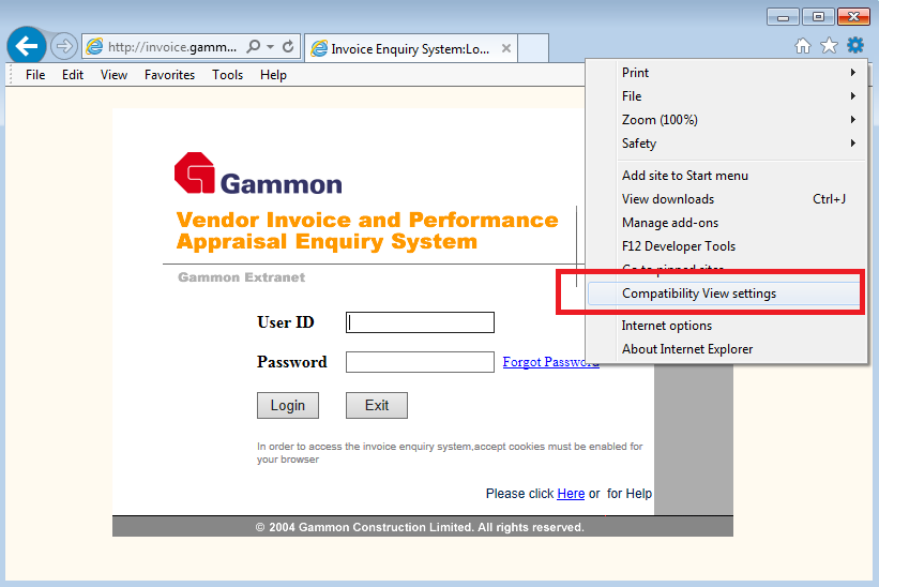

3. <u>Under Add this website, enter "gammonconstruction.net</u>" to the list, and then tap or click Add.

| compatibility view settings                   |                   |
|-----------------------------------------------|-------------------|
| Change Compatibility View Settings            |                   |
| Add this website:                             |                   |
| gammonconstruction.net                        | Add               |
| Websites you've added to Compatibility View:  |                   |
|                                               | Remove            |
|                                               |                   |
|                                               |                   |
|                                               |                   |
|                                               |                   |
|                                               |                   |
| Display intranet sites in Compatibility View  |                   |
| Use Microsoft compatibility lists             |                   |
| Learn more by reading the Internet Explorer p | privacy statement |
|                                               |                   |
|                                               | Close             |